🕆 Fix Me!

contribuye a su traducción.

(Elimina este párrafo una vez la traducción esté completa)

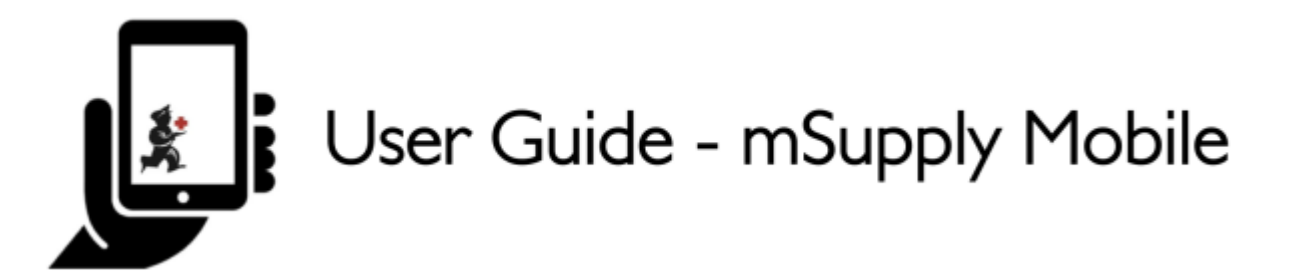

# Inventario (Programa)

Desea realizar un inventario de todos los artículos en unprograma.

Debe crear un **inventario del programa**, que completará automáticamente su inventario con artículos en el programa.

### Haga click en Inventarios

| •                     |                       |                  |
|-----------------------|-----------------------|------------------|
| 010                   |                       |                  |
| Customer Invoices     | Supplier Invoices     | 1. Current Stock |
| Customer Requisitions | Supplier Requisitions | Stocktakes       |
|                       |                       |                  |
| da concourr           |                       |                  |

Cuando su tienda tenga acceso a al menos un programa, la creación de un inventario le pedirá que elija entre un **Inventario de programa** o un **Inventario general** 

(Para crear un inventario regular, haga clic en el botón **Inventario general** y continúe como de costumbre).

Creemos un inventario del programa...

# Haga click en Inventario de programa

Seleccione el **Programa** de la lista desplegable y asigne al inventario un nombre lógico.

Haga clic en **Aceptar**.

| < | Stocktakes | <b>Supply</b>                  |          | STNC ENABLED | ● = » |
|---|------------|--------------------------------|----------|--------------|-------|
|   |            | Stocktake Details              | n a mana |              | ×     |
|   |            | Tuberculosis                   |          |              |       |
| l |            | TB Program stocktake - March 3 | ,        |              |       |
|   |            |                                |          |              |       |
| l |            |                                |          |              |       |
|   |            |                                |          |              |       |

# Esto abrirá la Editor de inventario

El inventario se rellena previamente con elementos del programa.

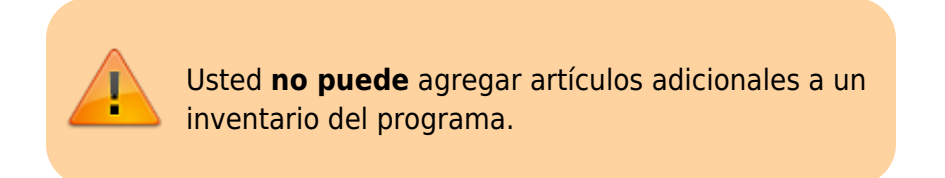

El Editor de inventario enumera cada elemento, su **Cantidad instantánea** y su **Cantidad real** (del recuento físico).

La **Cantidad instantánea** es lo que el sistema PIENSA que tiene. Si es correcto (en comparación con su recuento físico), ¡no necesita hacer nada!

La **Cantidad real** es lo que realmente ha contado. Puede cambiar esto haciendo clic en esa columna y escribiendo la cantidad correcta.

| < Stocktake                             |                                                            |    |                        |                      |              |          |
|-----------------------------------------|------------------------------------------------------------|----|------------------------|----------------------|--------------|----------|
|                                         |                                                            | ŝ. | Supply                 |                      |              | FINALISE |
| program:<br>Stocktake Name:<br>Comment: | Tuberculosis<br>TB Program stocktake - March 3rd 2019<br>- | /  | ]                      |                      |              |          |
| ITEM CODE @                             | ITEM NAME                                                  | ^  | SNAPSHOT<br>GUANTITY 0 | ACTUAL<br>QUANTITY 0 | DIFFERENCE Ø | BATCHES  |
| 030063                                  | Acetylsalicylic Acid 100mg tabs                            |    | 0                      | Not Counted          | 0            | *        |
| 12763                                   | Glipizide 5 mg tablets                                     |    | 0                      | Not Counted          | 0            |          |
|                                         |                                                            |    |                        |                      |              |          |
|                                         |                                                            |    |                        |                      |              |          |
|                                         |                                                            |    |                        |                      |              |          |

# Para cada artículo, compare su conteo físico con la Cantidad instantánea

Actualice las cantidades incorrectas de artículos haciendo clic en la columna Cantidad real.

Si cambia la cantidad de existencias que tiene en la columna Cantidad real, esta variación ahora se mostrará en la columna **Diferencia**.

Esto puede llevar algo de tiempo, pero recuerde: si la **Cantidad instantánea** es correcta, ¡no necesita hacer nada!

#### Si se le solicita, ingrese una razón para los ajustes de inventario

Si la pantalla de inventario muestra una columna **Razón**, debe ingresar una razón para cualquier ajuste de inventario positivo o negativo.

**Optiones** debe estar habilitado para **Ajustes de línea de inventario** en el servidor de escritorio mSupply y sincronizado con mSupply Móvil para habilitar esta función.

Si la **Cantidad real** ingresada es diferente de la **Cantidad instantánea**, se le pedirá que seleccione un **Motivo** para la **Diferencia** de una lista estándar. No podrá continuar hasta que se seleccione un motivo. Last update: 2020/04/19 es:mobile:user\_guide:stocktakes\_program https://wiki.msupply.foundation/es:mobile:user\_guide:stocktakes\_program?rev=1587329347 20:49

| Wa                          |                                                   | Select a reaso | n           |              |                |                  |
|-----------------------------|---------------------------------------------------|----------------|-------------|--------------|----------------|------------------|
| Bee                         | stage                                             |                |             |              |                |                  |
| Bro                         | ken                                               |                |             |              |                |                  |
| Spi                         | llage                                             |                |             |              |                | _                |
| Exp                         | bired                                             |                |             |              |                |                  |
|                             |                                                   |                |             |              |                |                  |
| Stocktake Name:<br>Comment: | February 3rd - 2019                               |                |             |              |                | Manage Stocktabe |
| ITEM CODE 0                 | ITEM NAME                                         | SNAPSHOT .     | ACTUAL 0    | DIFFERENCE © | REASON         | BATCHE           |
| 030063                      | Acetylsalicylic Acid 100mg tabs                   | 100            | 50          | -50          | C Expired      | *                |
|                             | Amoxicillin Dry Powder for Suspension 125mg/5ml B | 10             | Not Counted | 0            | Not applicable |                  |
| 050457                      |                                                   | 200            | Not Counted | 0            | Not applicable |                  |
| 12763                       | Glipizide 5 mg tablets                            |                |             |              |                | ^                |
| 050457<br>12763<br>088882   | Glipizide 5 mg tablets Ibuprofen 200mg tablets    | 200            | 220         | -80          | C Expired      | A                |

Para cambiar el motivo, haga click en la celda nuevamente.

# Editar información específica del lote

Puede ajustar la información específica del lote o agregar nuevos lotes haciendo click en el ícono **Lotes** del elemento.

| Q           |                                                   |                      |                      |              | Har            | sage Stocktaike |
|-------------|---------------------------------------------------|----------------------|----------------------|--------------|----------------|-----------------|
| ITEM CODE © | ITEM NAME                                         | SNAPSHOT<br>QUANTITY | ACTUAL<br>GUANTITY 0 | DIFFERENCE ¢ | REASON ©       | BATCHES         |
| 030063      | Acetylsalicylic Acid 100mg tabs                   | 100                  | 50                   | -50          | C Expired      | *               |
| 050457      | Amoxicillin Dry Powder for Suspension 125mg/5ml B | 10                   | Not Counted          | 0            | Not applicable | *               |
| 12763       | Glipizide 5 mg tablets                            | 200                  | Not Counted          | 0            | Not applicable |                 |
| 088882      | Ibuprofen 200mg tablets                           | 300                  | 220                  | -80          | C Expired      | *               |
| 037020      | Paracetamol 500mg tabs                            | 1000                 | 980                  | -20          | C Expired      | A               |
|             |                                                   |                      |                      |              |                |                 |

En este ejemplo, solo hay un lote de paracetamol.

| < | Stocktake                       | supply |                   |                 |            |  |
|---|---------------------------------|--------|-------------------|-----------------|------------|--|
| Γ | By batch Paracetamol 500mg tabs |        |                   |                 | Add Barch  |  |
|   | BATCH NAME                      | EXPIRY | SNAPSHOT QUANTITY | ACTUAL QUANTITY | DIFFERENCE |  |
| L | supplierinvoice_2               | mm/yy  | 1000              | 980             | -20        |  |
| L |                                 |        |                   |                 |            |  |
|   |                                 |        |                   |                 |            |  |
|   |                                 |        |                   |                 |            |  |
|   |                                 |        |                   |                 |            |  |
|   |                                 |        |                   |                 |            |  |
|   |                                 |        |                   |                 |            |  |
|   |                                 |        |                   |                 |            |  |
| L |                                 |        |                   |                 | _          |  |
|   |                                 |        |                   |                 | OK         |  |

Si hay varios lotes:

- Los ajustes de inventario se realizarán automáticamente en el lote que llegó primero (es decir, primero en entrar, primero en salir).
  - En este ejemplo, hay tres lotes de ibuprofeno. La Cantidad instantánea fue 300 y la Cantidad real fue 220. La Diferencia de 80 se eliminó automáticamente del lote que llegó primero. Sin embargo, esto se puede cambiar manualmente en esta pantalla.

Last update: 2020/04/19 es:mobile:user\_guide:stocktakes\_program https://wiki.msupply.foundation/es:mobile:user\_guide:stocktakes\_program?rev=1587329347 20:49

| Stocktake |                         |         | Supply               |                 |            | PINALISE  |
|-----------|-------------------------|---------|----------------------|-----------------|------------|-----------|
| By batch  | Ibuprofen 200mg tablets |         |                      |                 |            | Add Batch |
|           | BATCH NAME              | EXPIRY  | SNAPSHOT<br>GUANTITY | ACTUAL QUANTITY | DIFFERENCE | REASON    |
|           | supplierinvoice_3       | 07/2012 | 100                  | 20              | -80        | 🕼 Broken  |
|           | supplierinvoice_3       | 07/2012 | 100                  | Not Counted     | 0          |           |
|           | supplierinvoice_3       | 07/2012 | 100                  | Not Counted     | 0          |           |
|           |                         |         |                      |                 |            |           |
|           | _                       |         | _                    | _               | _          | ок        |
|           |                         |         |                      |                 |            |           |

- El motivo de ajuste de inventario seleccionado se aplicará automáticamente a todos los lotes.
  - Sin embargo, en esta pantalla se pueden cambiar manualmente motivos diferentes para diferentes lotes. En este ejemplo, hemos actualizado el ajuste de inventario de 80 entre los lotes de ibuprofeno, con razones separadas para cada lote.

| Stocktal | ce                         |         | Supply               |                 |            | FINALISE  |
|----------|----------------------------|---------|----------------------|-----------------|------------|-----------|
| By bat   | ch Ibuprofen 200mg tablets |         |                      |                 |            | Add Batch |
|          | BATCH NAME                 | EXPIRY  | SNAPSHOT<br>GUANTITY | ACTUAL QUANTITY | DIFFERENCE | REASON    |
|          | supplierinvoice_3          | 07/2012 | 100                  | 60              | -40        | C Expired |
|          | supplierinvoice_3          | 07/2012 | 100                  | 80              | -20        | C Expired |
|          | supplierinvoice_3          | 07/2012 | 100                  | 80              | -20        | ☑ Wastage |
|          |                            |         |                      |                 |            |           |
|          |                            |         |                      |                 |            |           |
|          |                            |         |                      |                 |            |           |

Cuando termine de hacer cambios en la pantalla de **Lotes**, haga clic en **Aceptar**.

Nota: La pantalla principal de inventario solo mostrará la razón más común entre los lotes para el ajuste de inventario de un artículo.

### Cuando ha finalizado...

Haga click en **Finalizar**.

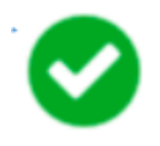

Esto actualizará todos sus niveles de existencias para que coincidan con las cantidades que ha ingresado en la columna **Cantidad real**.

Como siempre con mSupply Móvil, no necesita estar conectado a Internet para hacer esto; la información se sincronizará en segundo plano cuando Internet esté disponible.

Anterior: **Stocktakes (General)** Posterior: **The Mobile Dashboard** 

From: https://wiki.msupply.foundation/ - mSupply Foundation Documentation

Permanent link: https://wiki.msupply.foundation/es:mobile:user\_guide:stocktakes\_program?rev=1587329347

Last update: 2020/04/19 20:49

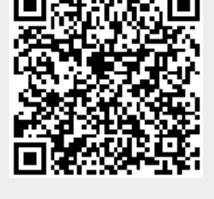